Zasady logowania w Systemie Bankowości Internetowej

Pisz, grudzień 2024 r.

## Spis treści:

| 1) Logowanie za pomocą hasła maskowanego oraz kodów SMS          | 3 |
|------------------------------------------------------------------|---|
| 2) Logowanie za pomocą hasła maskowanego oraz aplikacji mobilnej | 7 |

# Prezentacja zasad pierwszego logowania do Systemu Bankowości Internetowej

## 1) Logowanie za pomocą hasła maskowanego oraz kodów SMS

- 1) Proszę w przeglądarce internetowej wpisać adres strony internetowej wmbs.pl
- 2) Następnie na stronie internetowej Warmińsko-Mazurskiego Banku Spółdzielczego należy wybrać kafelek ZALOGUJ SIĘ

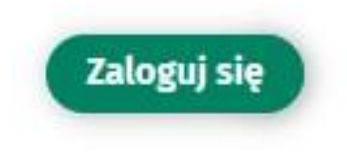

3) W miejscu na Login należy wprowadzić identyfikator użytkownika, a następnie nacisnąć przycisk "Dalej".

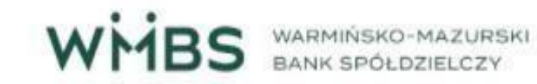

Zaloguj się do bankowości internetowej

Login

DALEJ

4) Następnie, Użytkownik na podany w Banku numer telefonu, otrzymuje SMS z hasłem do logowania, który należy wprowadzić w polach od 1 do 8. Hasło jest ważne przez 15 min od otrzymania wiadomości SMS.

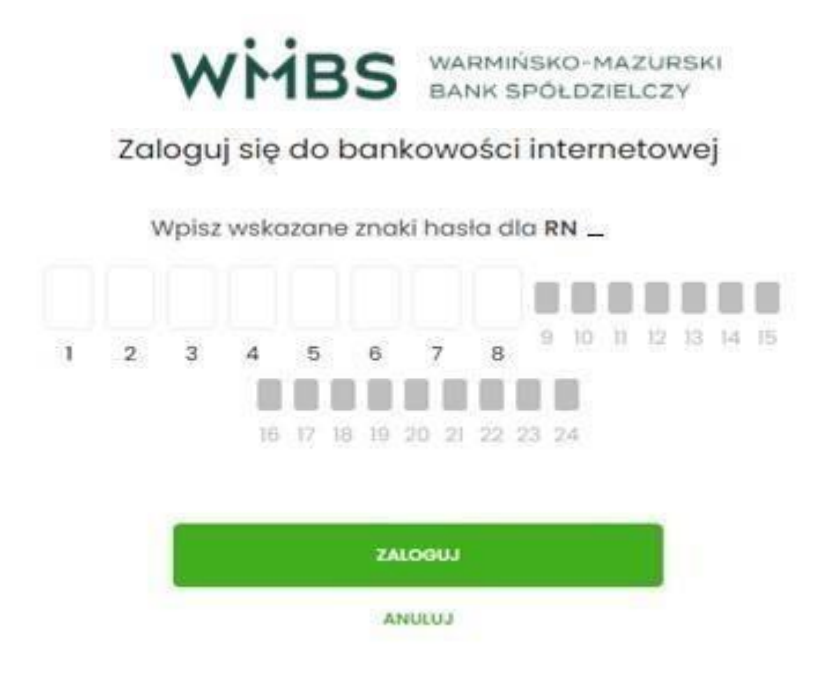

5) Po naciśnięciu przycisku "Zaloguj", Użytkownik otrzymuje na podany w Banku numer telefonu SMS z kodem autoryzacyjnym, który należy wpisać w odpowiednim polu, a następnie nacisnąć przycisk "Zaloguj".

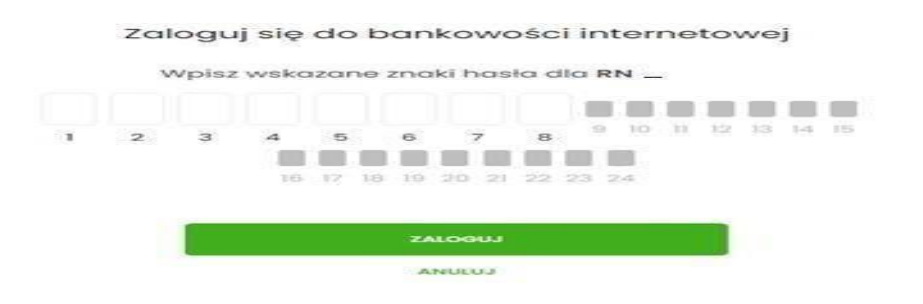

#### Zaloguj się do bankowości internetowej

Wysłaliśmy SMS z kodem autoryzującym logowanie dla RN6NINUDS.

Wpisz kod poniżej: Kod SMS jest wymagany ZALOGUJ ANULUJ 6) Kolejnym krokiem jest wprowadzenie własnego hasła do logowania, zwracając szczególną uwagę na wymagania dotyczące hasła, a następnie należy nacisnąć przycisk "Zapisz i Zaloguj".

|   | Zal | ogu   | j się | dot   | an  | kowo   | )ŚC  | i inter | net | ov | vej |     |   |
|---|-----|-------|-------|-------|-----|--------|------|---------|-----|----|-----|-----|---|
|   | V   | Vpisz | wsko  | azane | zna | ki has | la d | la RN _ | -22 |    |     |     |   |
| 1 | 2   | з     | 4     | 5     | 6   | 7      | 8    | 9 10    | 11  | 12 | 13  | 4 1 | 5 |
|   |     |       | 16    | 17 18 | 10  | 20 21  | 22   | 23 24   |     |    |     |     |   |
|   |     |       |       |       | ZA  | roeni  |      |         |     |    |     |     |   |
|   |     |       |       |       | A   | NUCUJ  |      |         |     |    |     |     |   |

#### Zaloguj się do bankowości internetowej

Podczas pierwszego logowania, wymagane jest ustawienie swojego hasła.

Wprowadź nowe hasło

| Powtórz nowe hasło | Wymagania do hasła:<br>musi składać się z 10-24<br>• znaków<br>• musi zawierać wielką literę<br>• musi zawierać małą literę<br>• musi zawierać cyfrę |
|--------------------|----------------------------------------------------------------------------------------------------|
| ZAPISZ I ZALOGUJ   |                                                                                                    |

7) Następnym krokiem jest ustawienie własnego kodu PIN oraz jego zatwierdzenie przez Użytkownika.

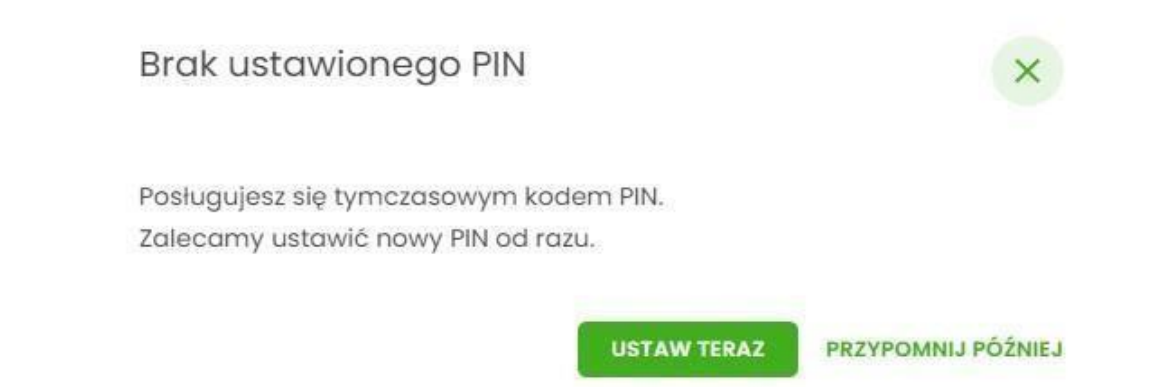

<

# Zmiana PIN do autoryzacji

| Obecny PIN       | Wpisz obecny PIN |
|------------------|------------------|
|                  | Wpisz PIN        |
| Nowy PIN         | Wpisz nowy PIN   |
| Powtórz nowy PIN | Powtórz nowy PIN |
|                  | ZATWIERDŹ        |

### 2) Logowanie za pomocą hasła maskowanego oraz aplikacji mobilnej

- Proszę zainstalować w telefonie aplikację BSGo dostępną w portalach Google Play oraz App Store (MoreApps w przypadku telefonów Huawei dla modeli dostępnych w sprzedaży od marca 2020 roku).
- 2) Proszę w przeglądarce internetowej wpisać adres strony internetowej wmbs.pl
- 3) Następnie na stronie internetowej Warmińsko-Mazurskiego Banku Spółdzielczego należy wybrać kafelek ZALOGUJ SIĘ

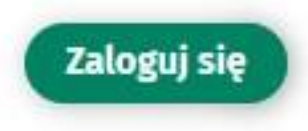

4) Należy wprowadzić identyfikator użytkownika w Systemie Bankowości Internetowej, a następnie nacisnąć przycisk "Dalej".

| Wpisz wskazane znaki hasła dla RN _      | j     |
|------------------------------------------|-------|
|                                          |       |
| 1 2 3 4 5 6 7 8 <sup>9 10 11 12 13</sup> | 14 15 |
| ZALOGUJ                                  |       |

#### Zaloguj się do bankowości internetowej

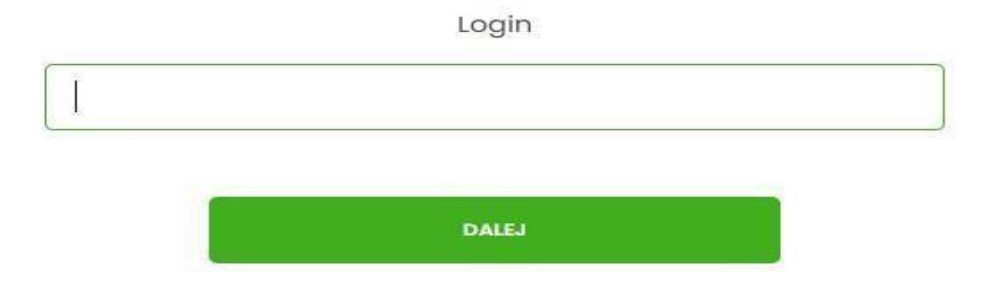

5) Następnie, użytkownik otrzymuje na podany w Banku numer telefonu SMS z hasłem do logowania, które wpisujemy w bankowości internetowej i naciskamy przycisk "Zaloguj". Hasło jest ważne przez 15 min od otrzymania wiadomości SMS.

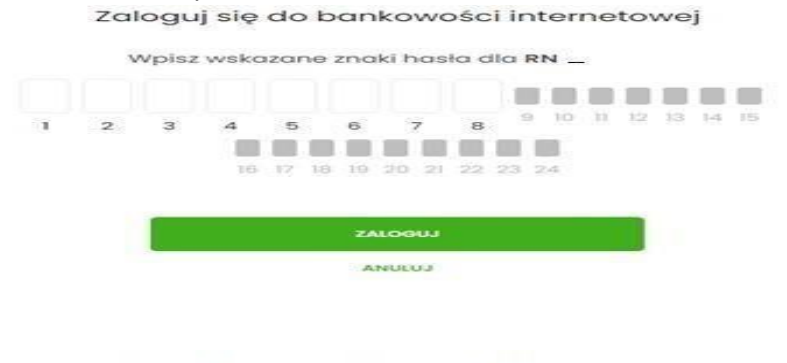

#### Zaloguj się do bankowości internetowej

Wpisz wskazane znaki hasła dla RN \_

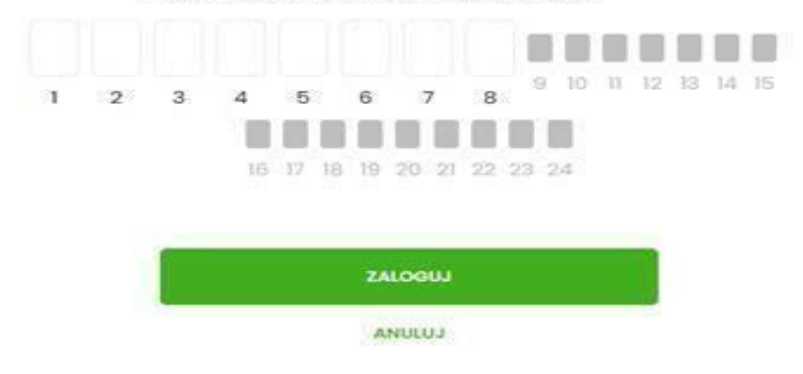

6) Kolejnym krokiem jest wprowadzenie własnego hasła do logowania, zwracając szczególną uwagę na wymagania dotyczące hasła, a następnie należy nacisnąć przycisk "Zapisz i Zaloguj".

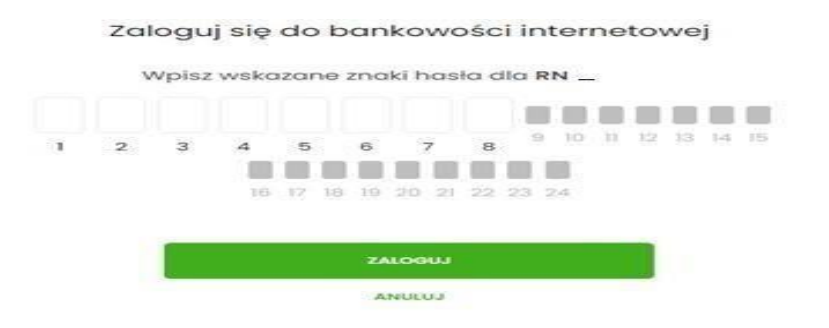

#### Zaloguj się do bankowości internetowej

Podczas pierwszego logowania, wymagane jest ustawienie swojego hasła.

| • musi zawierać wielka litere                     | 0-24     | Wymagania do hasła:<br>musi składać się z 10-24<br>znaków<br>e musi zawierać wielka lit | Powtórz nowe hasło |
|---------------------------------------------------|----------|-----------------------------------------------------------------------------------------|--------------------|
| musi zawierać małą literę     musi zawierać cyfrę | a litere | <ul> <li>musi zawierać małą lite</li> <li>musi zawierać cyfrę</li> </ul>                |                    |

7) W następnym kroku należy wpisać nazwę urządzenia (np. telefon) i zatwierdzić przyciskiem "Zaloguj"

Zaloguj się do bankowości internetowej

Wpisz wskazane znaki hasła dla RN 🔔

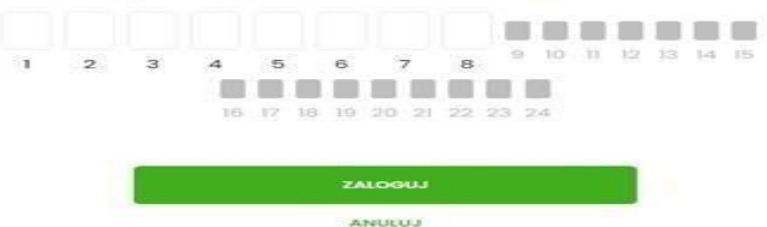

## Urządzenie autoryzujące

| Nazwa    | urzad | zenia  |
|----------|-------|--------|
| 11012110 | 01290 | 201104 |

| telefon |         |  |
|---------|---------|--|
|         |         |  |
|         | ZALOGUJ |  |
|         | ANULUJ  |  |

8) Na ekranie wyświetli się wygenerowany kod aktywacyjny, który należy wpisać w aplikacji mobilnej BSGo.

| WHERS WARMINSKO-MAZURSKI<br>BANK SPOLDZIELCZY                                                                                                    |
|----------------------------------------------------------------------------------------------------|
| Urządzenie autoryzujące                                                                                                    |
| Kod aktywacyjny                                                                                                    |
| 85345232                                                                                                    |
| W celu dokończenia procesu aktywacji zainstaluj na<br>urządzeniu mobilnym aplikację BSGo (dawny mTonken Asseco<br>MAA), pobierając ją ze sklepu Google Play (Android) lub App<br>Store (iOS), a następnie wprowadź powyższy kod w urządzeniu<br>autoryzującym:<br>SAMSUNG<br>W trakcie aktywowania usługi w urządzeniu mobilnym<br>zostoniesz poproszana (o podenie kodu |
| weryfikacyjnego, który zostanie wysłany za pomocą SMS na                                                                                                    |
| numer:                                                                                                    |
| 48669*****5                                                                                                    |
| Parowanie urządzenia autoryzującego w toku.                                                                                                    |
| -                                                                                                    |
| Kod jest ważny <b>5</b> minut                                                                                                    |
| WRÓĆ DO LOGOWANIA                                                                                                    |

9) Aby wpisać kod aktywacyjny w aplikacji mobilnej wybieramy okienko "Posiadam kod aktywacyjny", następnie Użytkownik przepisuje wyświetlony kod i przechodzi do kolejnego okna za pomocą przycisku "Dalej".

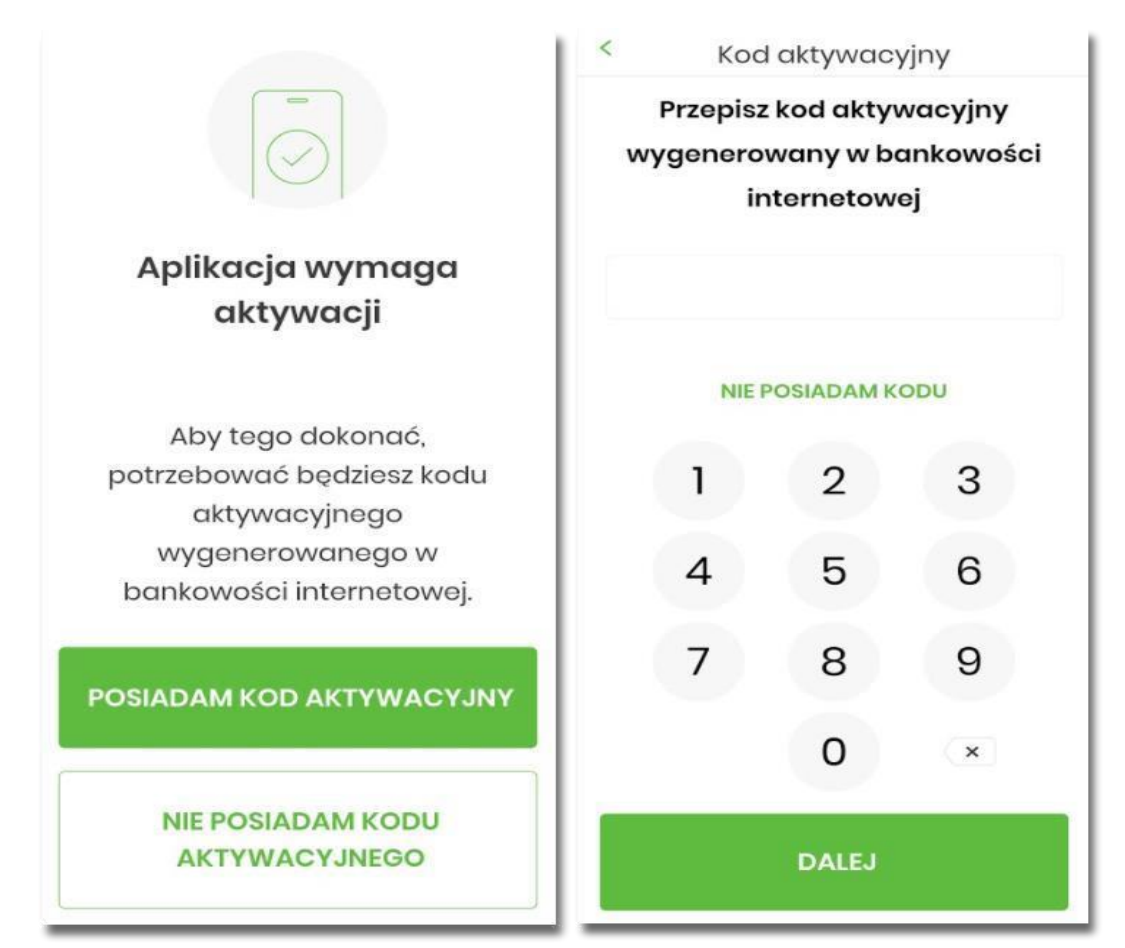

10) Jeżeli Użytkownik nie otrzyma wiadomości SMS, należy użyć opcji "SMS nie dotarł" spowoduje to przeniesienie Użytkownika do okna, gdzie będzie mógł rozpocząć proces ponownego parowania urządzenia. W tym celu należy wybrać przycisk " Rozpocznij proces ponownie". Kolejne kroki są identyczne jak podczas pierwszego parowania urządzenia.

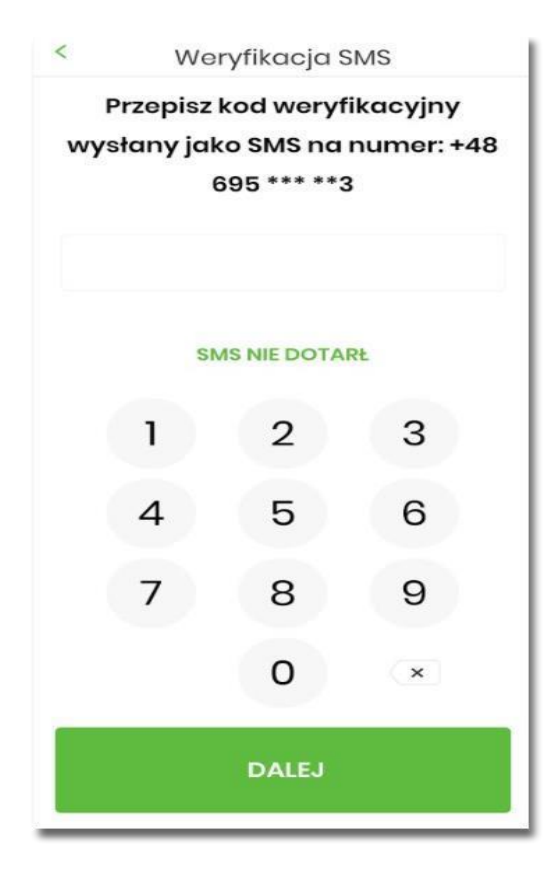

Strona 10 z 13

11) Jeżeli Użytkownik nie posiada kodu aktywacyjnego to po wybraniu opcji "Nie posiadam kodu aktywacyjnego" w aplikacji zostanie zaprezentowana informacja:

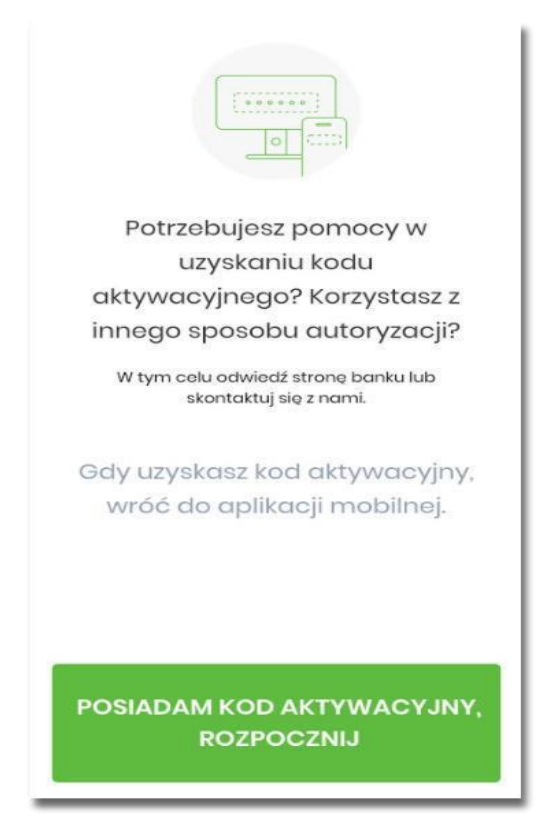

12) W następnym kroku po poprawnej weryfikacji SMS Użytkownik nadaje PIN, który będzie służył do logowania w aplikacji, potwierdzania transakcji oraz autoryzacji operacji. PIN powinien składać się z minimum 5 cyfr.

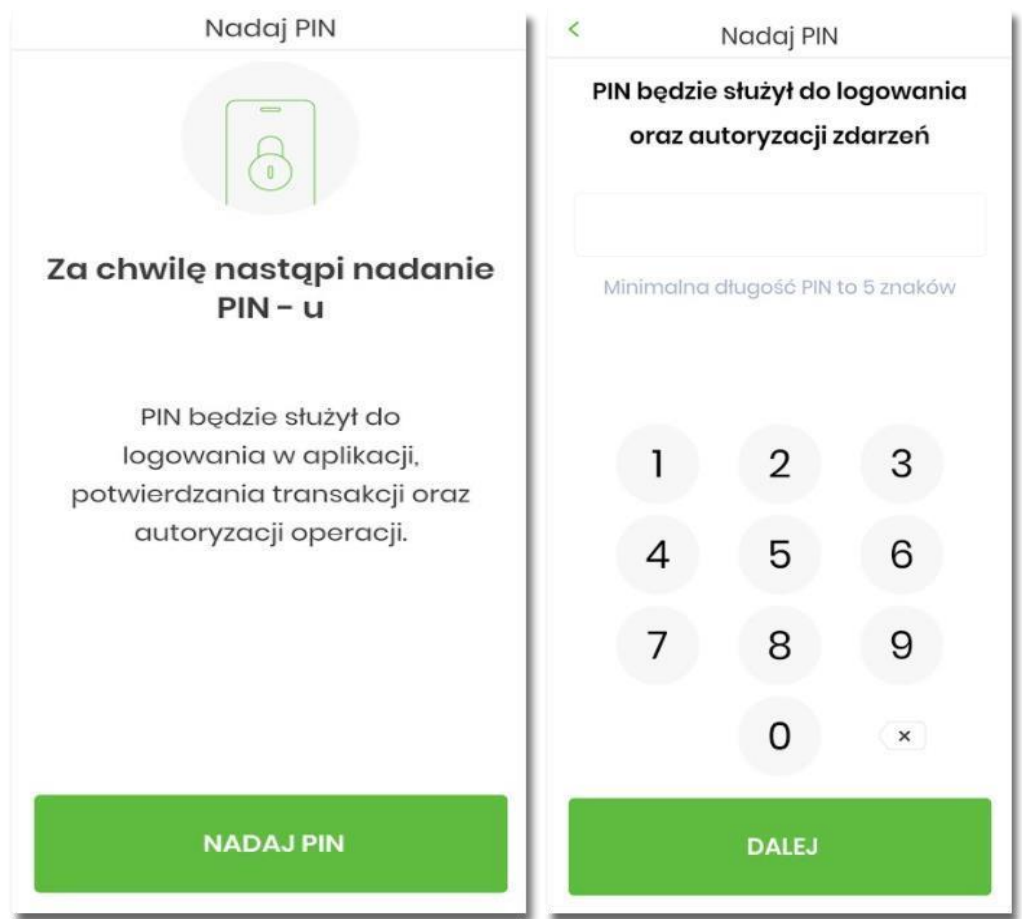

Strona 11 z 13

13) Użytkownik ponownie wprowadza PIN.

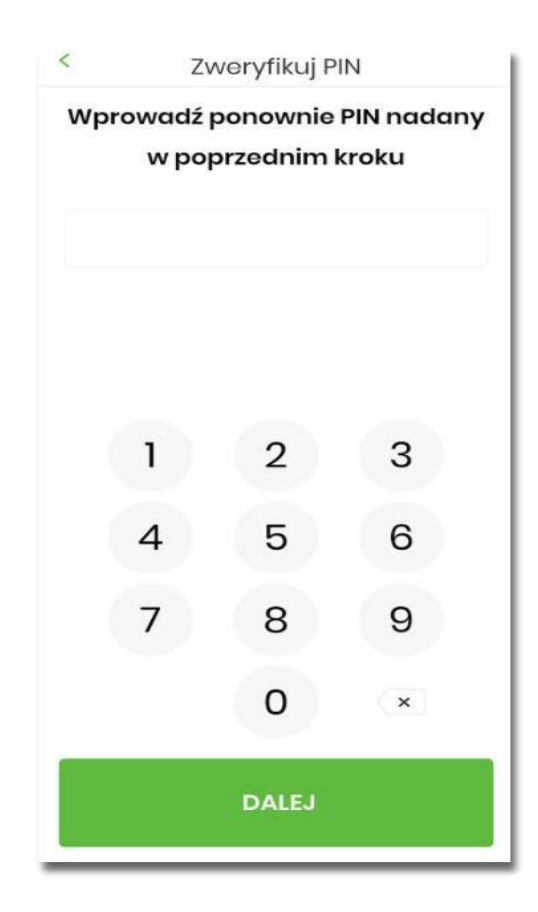

14) Dla urządzeń posiadających funkcje biometryczne możliwe jest ustawienie logowania za pomocą tych danych.

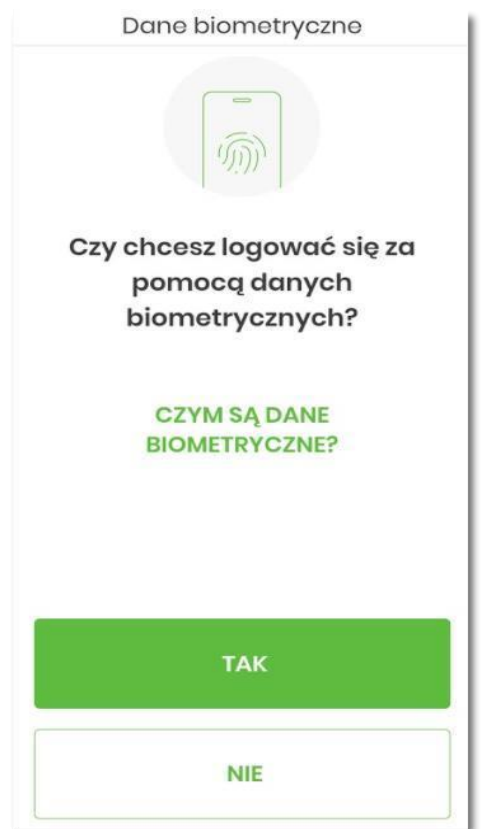

Strona 12 z 13

15) Po pozytywnym przejściu procesu parowania urządzenia, aplikacja BSGo wyświetli okno z komunikatem:

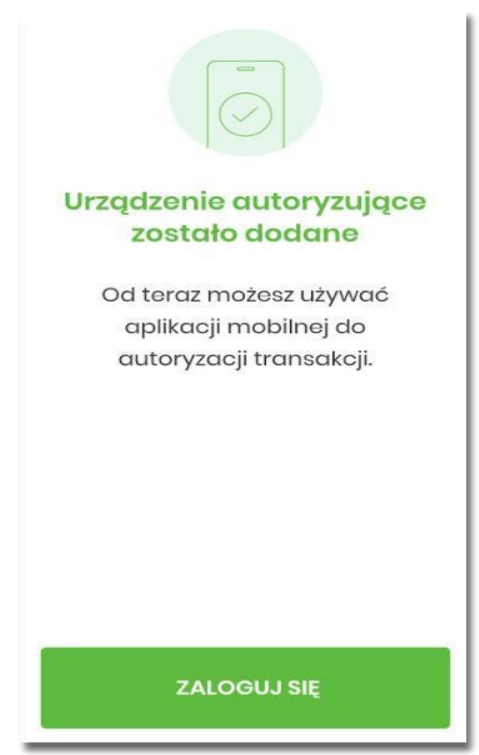

Użytkownik zostaje zalogowany do bankowości internetowej w systemie Asseco EBP oraz może zalogować się do aplikacji mobilnej BSGo.

# Pamiętaj o przestrzeganiu Zasad bezpiecznego korzystania z systemu bankowości internetowej, szczegóły znajdziesz na naszej stronie internetowej.

Bądź czujny!

Czytaj komunikaty zamieszczane na stronie internetowej Banku, w systemie bankowości internetowej i urządzeniu mobilnym.